# Class - X

# Sub – Information Technology Introduction to HTML

St.Arnold H. S. School Sub – Information Technology

Introduction to HTML

# Let's Learn

#### HTML

- Basic HTML Tags
- Elements and Attributes
- Creating Lists

Introduction to HTML

### Web Pages

St.Arnold H.S.School

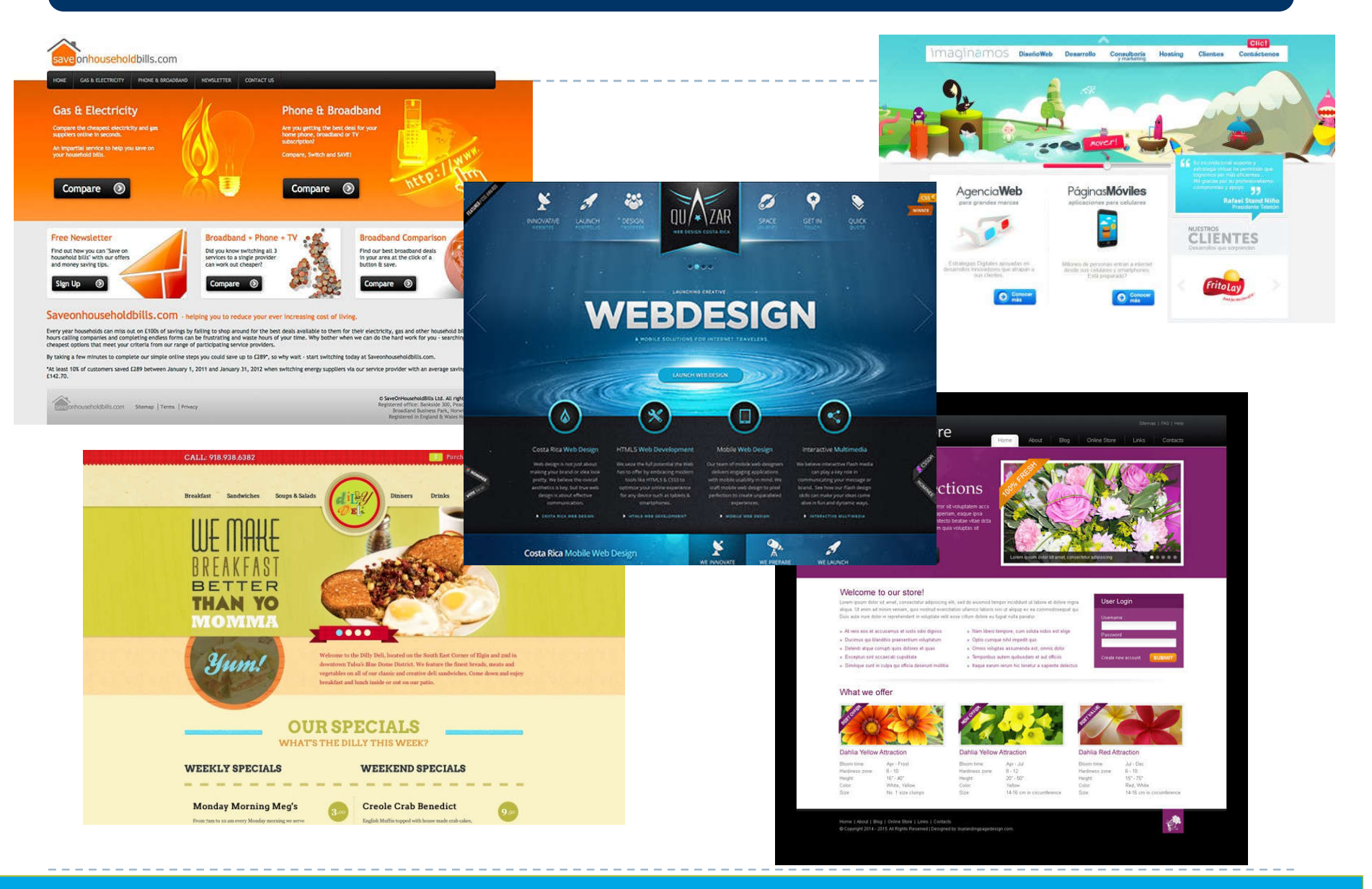

Sub – Information Technology

Introduction to HTML

# HTML

# Information on the World Wide Web is stored on Websites. A Website is a collection of interlinked

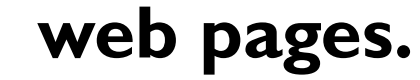

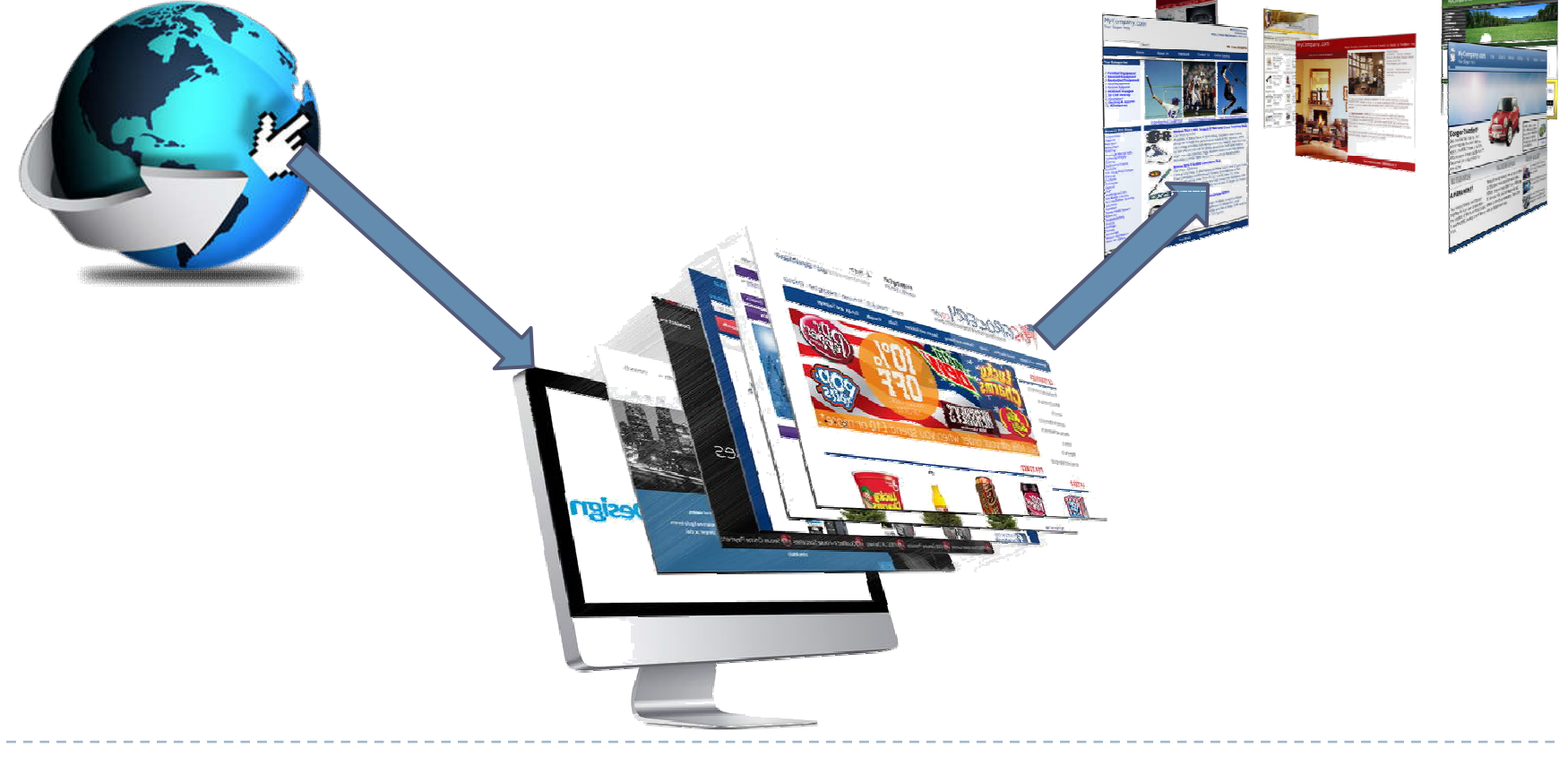

# HTML

### A web page is a file with a .html or .htm extension.This type of file is created using Hyper Text Markup Language (HTML).

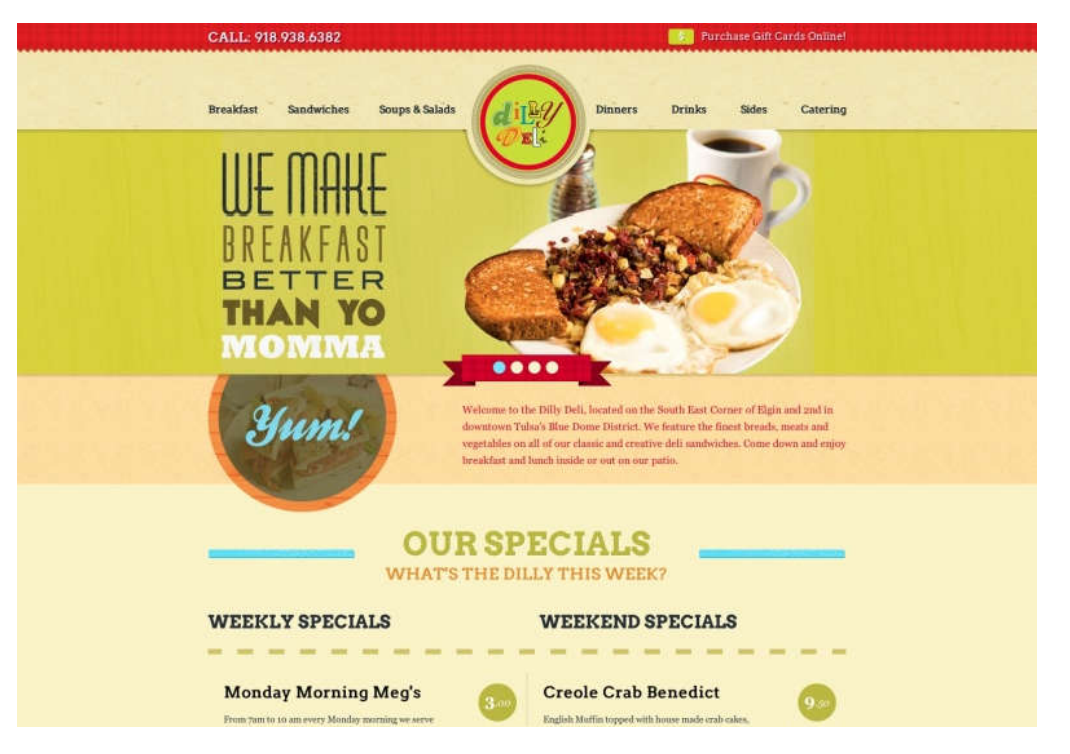

# Web Browsers

You can view an HTML file as a web page only in a Web browser. All browsers can understand and interpret HTML. Some popular browsers in use today are Internet Explorer, Mozilla Firefox and Google Chrome.

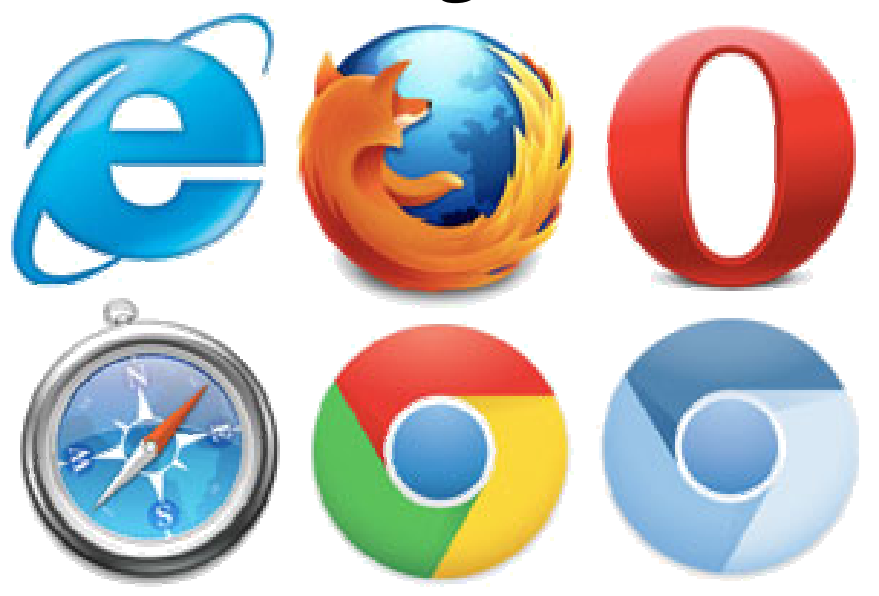

# **Text Editor**

We can use any text editor to create an HTML file.

Notepad++ is a freeware Notepad++ has some extra features such as; syntax highlighting and viewing in the browser directly,

which mak

to create an

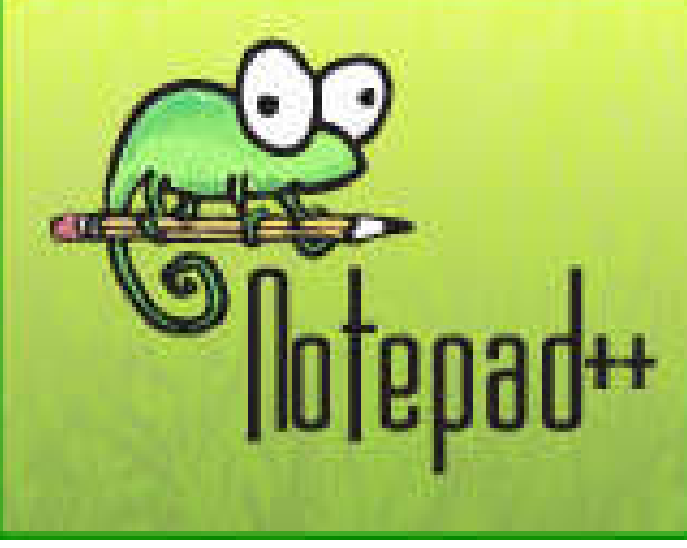

# Features

\*HTML consists of tags or elements and each tag may have attributes to specify its properties.

♦HTML is case insensitive.

Extra spaces, tabs and line breaks in HTML source file are ignored by the browser.

\*HTML files are plain text files but saved with the extension .HTM or .HTML

# Basic Structure of HTML File

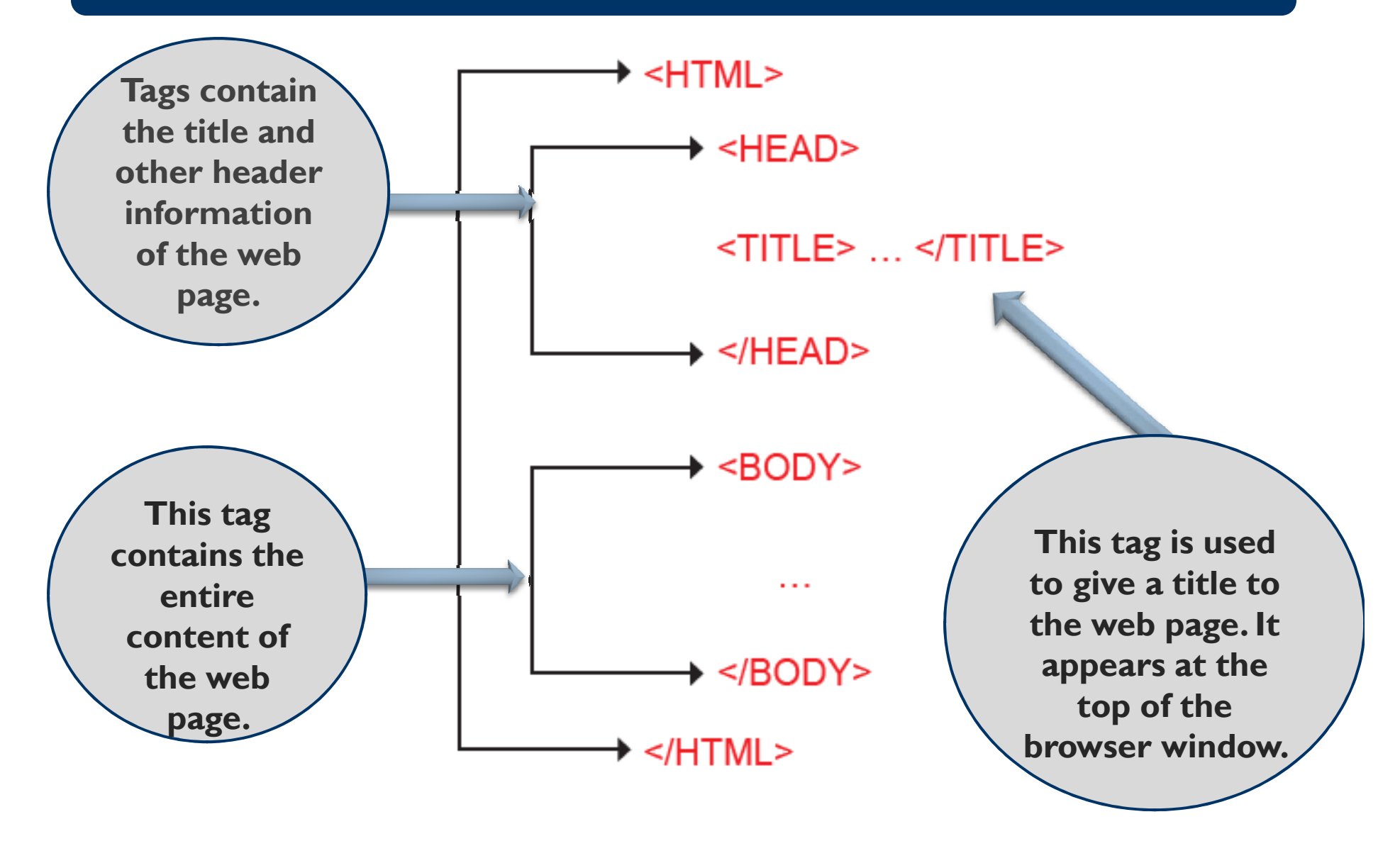

# Steps to Save a HTML file

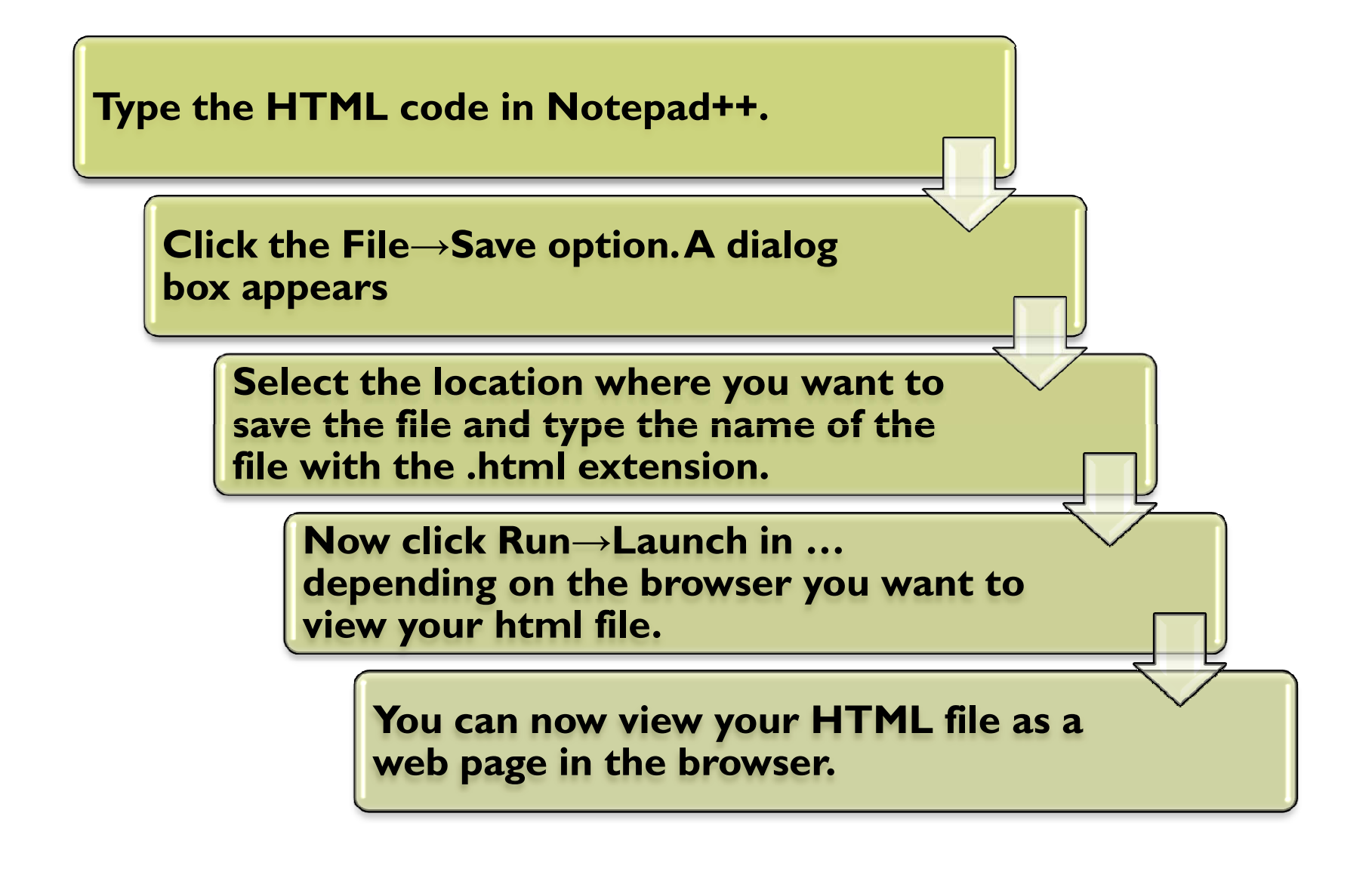

## Points to note.....

#### To edit the file right click and select **Edit with Notepad++.**

You can also double click the file to view it in your default browser.

Save the file with a .htm or .html extension and not with a .txt extension.

# Web Designing Languages

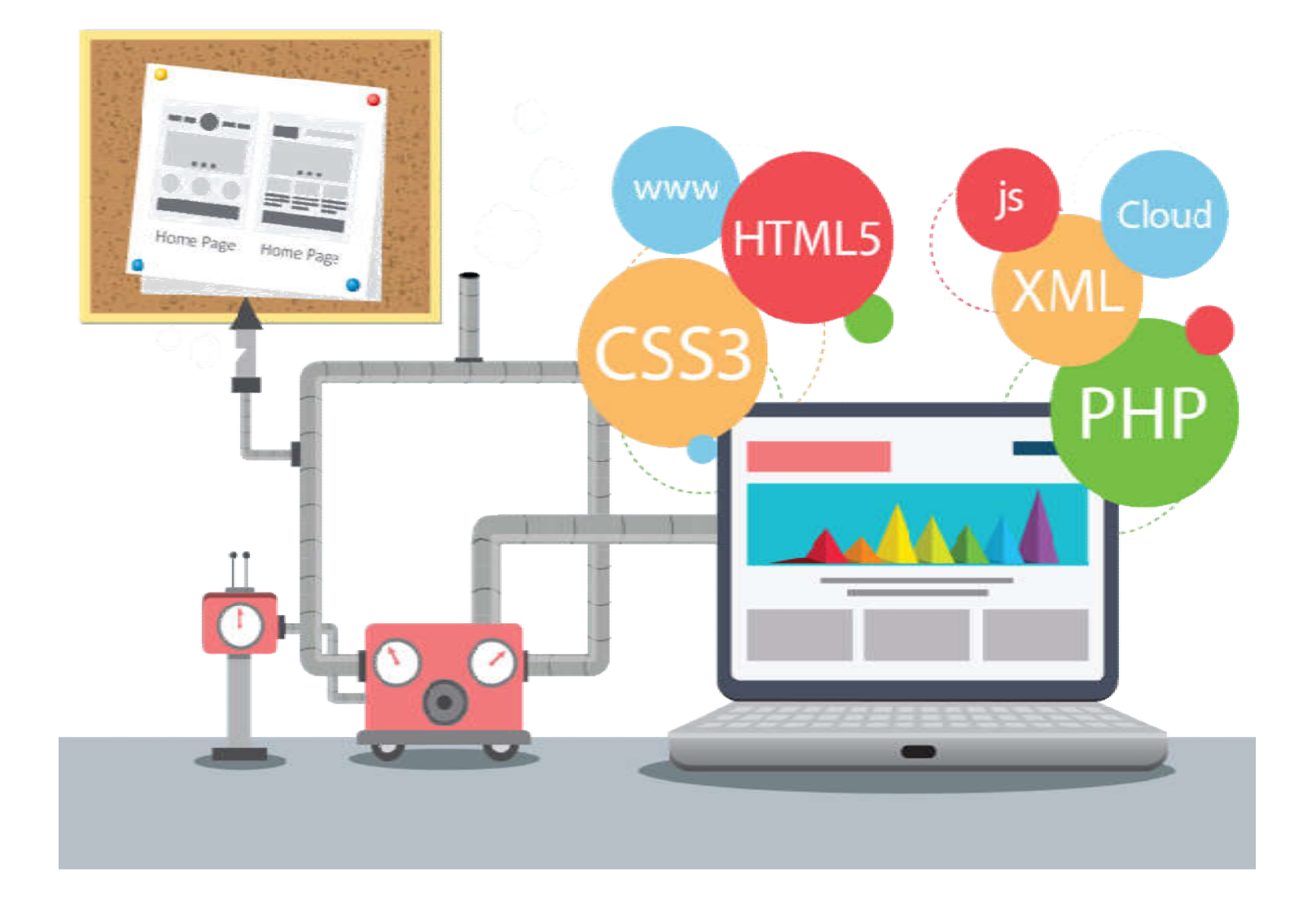

# **Basic Tags**

HTML consists of tags, each of which conveys a special meaning to the browser.

Each tag is normally paired with a starting and

ending tag. The ending tag has a '/' placed

before the tag nar

# Types of tags

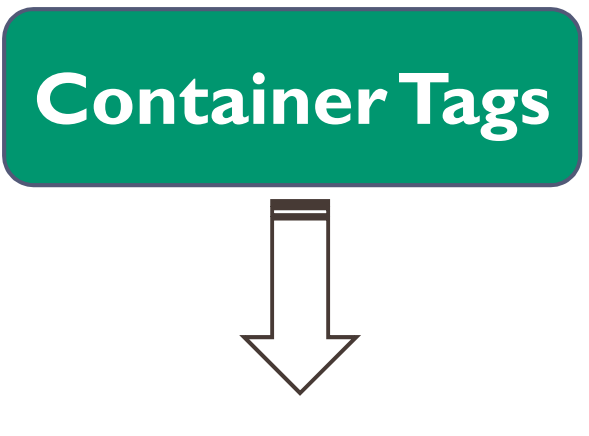

A tag which has an opening and closing pair is called a container tag.These tags usually contain some other tags or text.

## **Empty Tags**

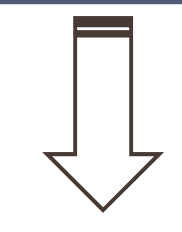

There are some other tags which do not have a corresponding closing tag.They are called empty tags.

# Formatting Tags

#### <B>...</B>

• Makes the text enclosed inside it appear bold.

#### <U>...</U>

• Make the text enclosed inside it underlined.

#### <I>...</I>

• Make the text enclosed inside it appear in italics format

# Formatting Tags Example

| HTML tags                            | Produces        |
|--------------------------------------|-----------------|
| <b> bold </b>                        | bold text       |
| <i> italic </i>                      | italic text     |
| <u> underline </u>                   | underlined text |
| <font color="green"> example </font> | example         |
| <ul> <li>one</li> <li>two</li> </ul> | • one           |
|                                      | • two           |
|                                      |                 |

<hr />

You can also apply more than one formatting to a part of the text using multiple tags. For example to you can make a word appear both bold and underlined.

# **Creating Headings**

<H1>...</H1
>
Formats the text
enclosed as the
largest heading.

<h1>Heading 1</h1><br/><h2>Heading 2</h2><br/><h3>Heading 3</h3><br/><h4>Heading 4</h4><br/><h5>Heading 5</h5><br/><h6>Heading 6</h6>

D

<H2>...</H2

• Formats the text enclosed as the next largest heading.

# Other Tags

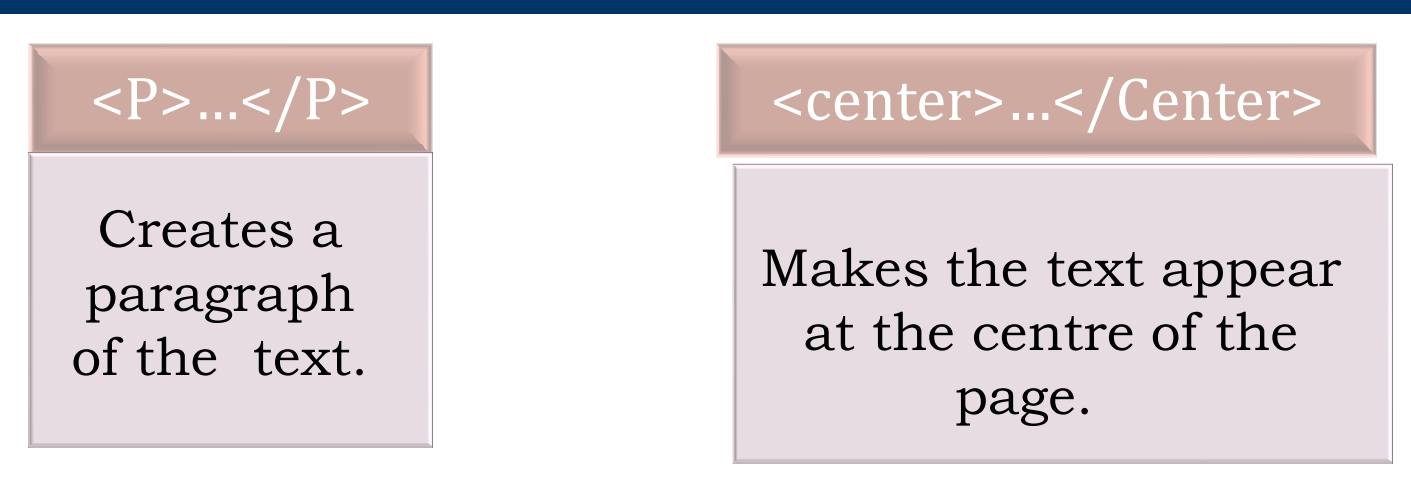

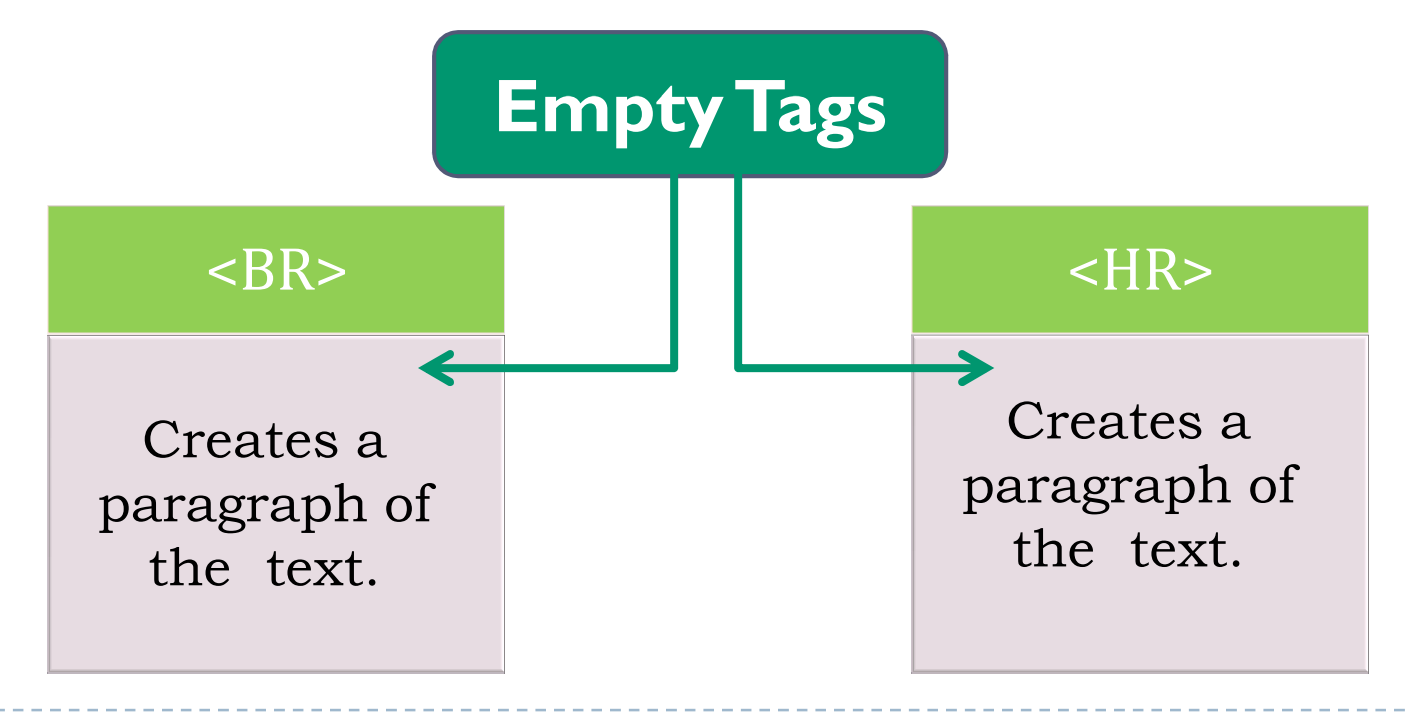

# Subscript & Superscript

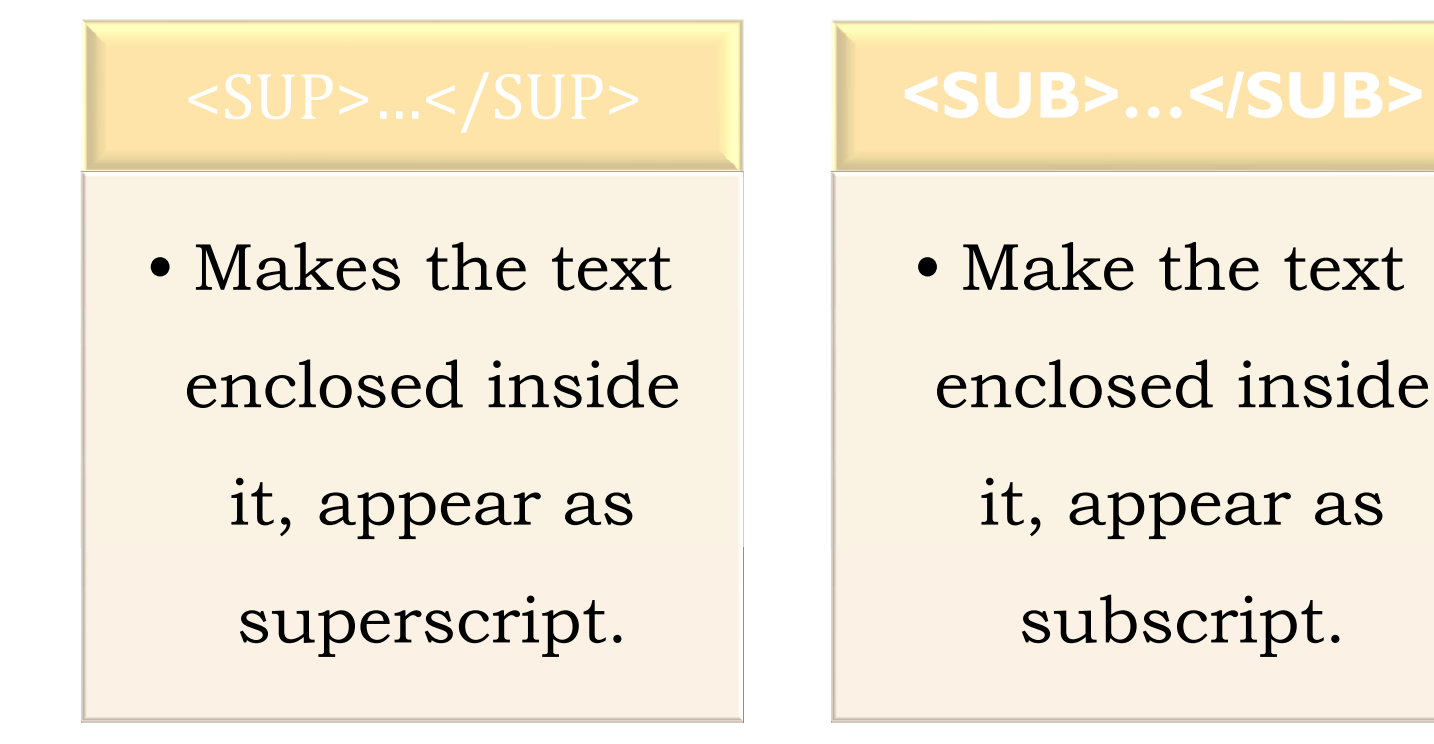

For eg.

Average of x<SUB>1</SUB>+x<SUB>2</SUB>+ ... x<SUB>n</SUB> = (x<SUB>1</SUB>+x<SUB>2</SUB>+ ... x<SUB>n</SUB>)/n

#### Output

Average of x1+x2+...xn = (x1+x2+...xn)/n

# Comments

Comments are codes that are not executed by the browser, therefore, they are not shown in the web page. To create a comment enclose it in the <!-- and --> tag.

<HI>HTML</HI> <!--Example of the largest heading-->

# Elements and Attributes

**Elements:** Tags in HTML are also called elements.

**Attributes:** A tag can have additional parts called attributes. These attributes help to change specific features of the tag.

### <TAG ATTRIBUTE\_NAME= "VALUE">

# Attributes BODY Tags

# BACKGROUND: Used to specify an image file for the background.

BGCOLOR: Used to specify the background colour.

TEXT: Used to specify the colour of text.

<BODY TEXT="Red" background="rose\_back.jpg">

# Practical

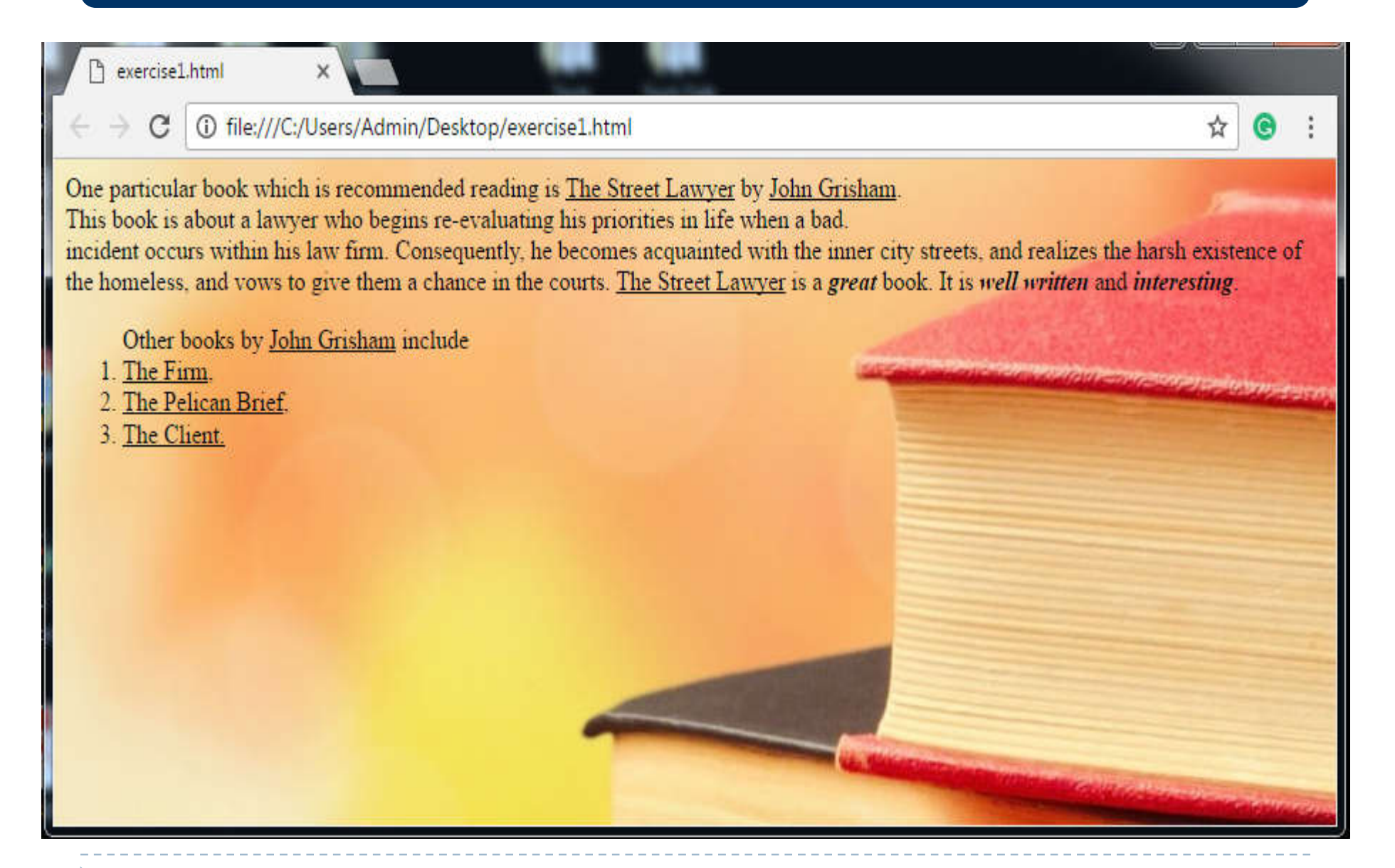

# Attributes (<P> & <HR>) tags

- ALIGN : Specifies the alignment of the horizontal line.
- **WIDTH:** Specifies the width of the line. Can be given in percentage or pixels.
- **SIZE:** Specifies the height or thickness of the rule in pixels.
- **COLOR:** Specifies the colour of the line.

**NOSHADE:** Specifies that the line should not be shaded but shown in one colour

# Lists

Lists are used to display information in points. These points can be in a numbered sequence called the ordered list, or bulleted, called an unordered list.

# To create an ordered list <OL> ... </OL> tag is used.

Each item in the list is given by the <LI> tag.

# Nested Lists

# Lists contained inside an outer list are called nested lists

List of main subjects <OL> <LI>English <LI>Maths <LI>Social Science <UL> <LI>History <LI>Geography </UL> <LI>Science </OL>

Thank You Kapil Admane Sr. Arnold. H.S. School